# iBright<sup>™</sup> Imaging Systems USER GUIDE

For use with the  $iBright^{^{\rm TM}}$  CL1500 Imaging System and the  $iBright^{^{\rm TM}}$  FL1500 Imaging System

Catalog Numbers A43678, A44114, A44240 (CL1500) and A43679, A44115, A44241 (FL1500) Publication Number MAN0018592 Revision B.0

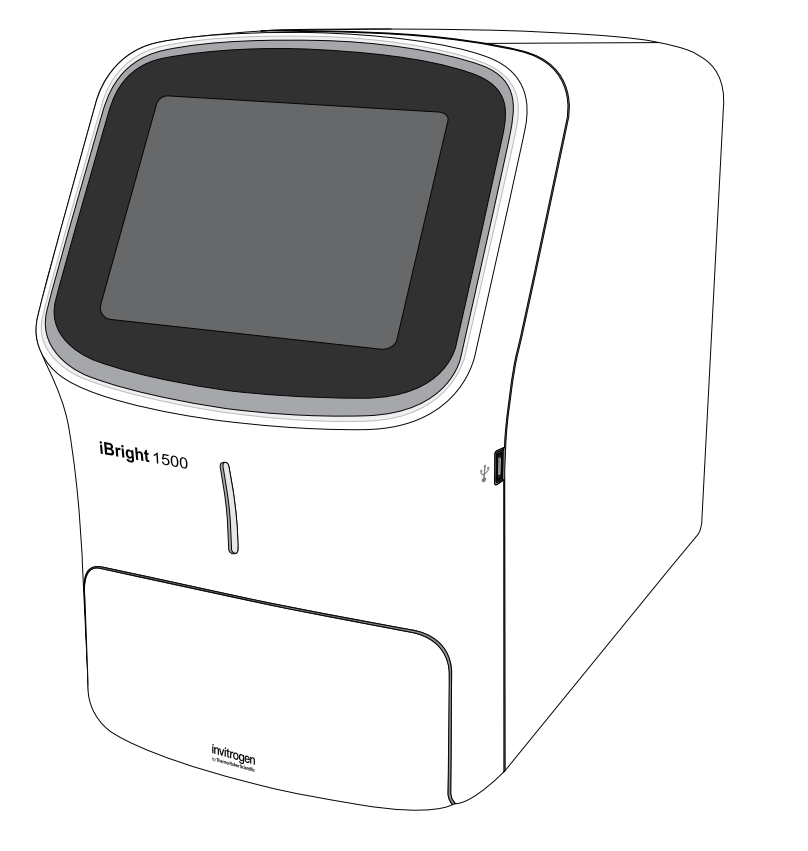

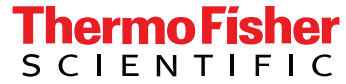

For Research Use Only. Not for use in diagnostic procedures.

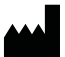

Life Technologies Holdings Pte Ltd | Block 33 | Marsiling Industrial Estate Road 3 | #07-06, Singapore 739256 For descriptions of symbols on product labels or product documents, go to **thermofisher.com/symbols-definition**.

#### The information in this guide is subject to change without notice.

**DISCLAIMER**: TO THE EXTENT ALLOWED BY LAW, THERMO FISHER SCIENTIFIC INC. AND/OR ITS AFFILIATE(S) WILL NOT BE LIABLE FOR SPECIAL, INCIDENTAL, INDIRECT, PUNITIVE, MULTIPLE, OR CONSEQUENTIAL DAMAGES IN CONNECTION WITH OR ARISING FROM THIS DOCUMENT, INCLUDING YOUR USE OF IT.

#### Revision history: Pub. No. MAN0018592

| Revision | Date              | Description                                                                                                    |
|----------|-------------------|----------------------------------------------------------------------------------------------------|
|          | 23 September 2019 | • Updated the components list (see Table 1 on page 6).                                                                                                    |
|          |                   | <ul> <li>Updated the recommended excitation/emission wavelengths to image fluorescent Western blots<br/>(see "Fluorescent Blots (FL1500 model only)" on page 14).</li> </ul> |
| B.0      |                   | <ul> <li>Updated the emission filters for the iBright<sup>™</sup> FL1500 Instrument (see Table 4 on page 17).</li> </ul>                                                     |
|          |                   | Added additional outputs for TPN-normalized data.                                                                                                    |
|          |                   | <ul> <li>Added additional information for resetting factory defaults, backing up, and restoring settings (see<br/>"Settings" on page 28).</li> </ul>                         |
| A.0      | June 7 2019       | New document. Describes installation, operation, and maintenance of the iBright $^{	imes}$ Imaging Systems.                                                                  |

Important Licensing Information: These products may be covered by one or more Limited Use Label Licenses. By use of these products, you accept the terms and conditions of all applicable Limited Use Label Licenses.

TRADEMARKS: All trademarks are the property of Thermo Fisher Scientific and its subsidiaries unless otherwise specified.

©2019 Thermo Fisher Scientific Inc. All rights reserved.

# Contents

| Product information                                                    | 5      |
|------------------------------------------------------------------------|--------|
| Product description                                                    | 6      |
| Contents                                                               | 5      |
| Start, sign on, and configure the instrument                           | 3      |
| Create an instrument profile                                           | B      |
| Create an instrument account and link to Connect using a cloud account | 3      |
| Mobile device                                                          | 7      |
| PC using Connect account                                               | ?      |
| PC using instrument Connect app                                        | 1      |
|                                                                        | ,<br>, |
| Link to Connect using an existing instrument account                   | J      |
|                                                                        | J      |
| If the unit is on and in sleep mode                                    | ן<br>י |
| If the unit is on and in active mode 1'                                | 1      |
| Operate the iBright <sup><math>m</math></sup> imager 12                | 2      |
| Choose imaging mode and start image capture 12                         | 2      |
| Chemi Blots                                                            | 3      |
| Image using Chemi Blots 13                                             | 3      |
| Fluorescent Blots (FL1500 model only) 14                               | 4      |
| Image using Fluorescent Blot 14                                        | 4      |
| Nucleic Acid Gels 1                                                    | ō      |
| Image using Nucleic Acid Gel 1                                         | 5      |
| Protein Gels                                                           | 5      |
| Image using Protein Gels 10                                            | 5      |
| Universal Mode                                                         | 7      |
| Options available in modes 19                                          | 7      |
| Image Gallery 22                                                       | 2      |
| View images 22                                                         | 2      |

#### Contents

| Export and analyze images                                                       | 23   |
|---------------------------------------------------------------------------------|------|
| Export images                                                                   | 23   |
| Export new images                                                               | 23   |
| Export gallery images                                                           | 23   |
| Select an Export file type                                                      | 24   |
| Analyze images                                                                  | 25   |
| Analyze new images                                                              | 25   |
| Analyze gallery images                                                          | 27   |
| Maintain the instrument                                                         | 28   |
| Settings                                                                        | . 28 |
| Manage accounts                                                                 | 30   |
| Run instrument diagnostics                                                      | 31   |
| Clean the instrument                                                            | 31   |
| Replace the instrument fuses                                                    | 31   |
| . Materials required                                                            | 31   |
| Replace the fuses                                                               | 32   |
| Move the instrument                                                             | 33   |
| Prepare for shipping                                                            | 33   |
| Instrument specifications                                                       | 34   |
| Instrument dimensions and specifications                                        | . 34 |
| Electrical requirements                                                         | 34   |
| Environmental requirements                                                      | 34   |
| Network requirements                                                            | . 35 |
| Instrument and computer connections                                             | 36   |
| Safety                                                                          | 38   |
| Symbols on this instrument                                                      | 38   |
| Safety alerts on this instrument                                                | 39   |
| Location of safety labels on the instrument                                     | 40   |
| Safety information for instruments not manufactured by Thermo Fisher Scientific | 40   |
| Instrument safety                                                               | 40   |
| General                                                                         | 40   |
| Physical injury                                                                 | 40   |
| LED (Light-Emitting Diode)                                                      | . 41 |
| Electrical safety                                                               | 41   |
| Cleaning and decontamination                                                    | . 42 |
| Instrument component and accessory disposal                                     | 42   |

### Contents

| Safety and electromagnetic compatibility (EMC) standards<br>Safety compliance<br>EMC | 43<br>43<br>43 |
|--------------------------------------------------------------------------------------|----------------|
| Environmental design                                                                 | 44             |
| Chemical safety                                                                      | 45             |
| Biological hazard safety                                                             | 46             |
| Documentation and support                                                            | 47             |
| Related documentation                                                                | 47             |
| Customer and technical support                                                       | 47             |
| Limited product warranty                                                             | 47             |

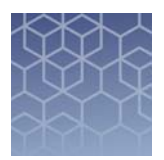

# **Product information**

**IMPORTANT!** Before using this product, read and understand the information in the "Safety" appendix in this document.

### **Product description**

The iBright<sup>™</sup> CL1500 Imaging System allows users to image chemiluminescent Western blots, DNA and RNA gels stained with fluorescent nucleic acid stains, and visible protein gels. The iBright<sup>™</sup> FL1500 Imaging System adds the capability of imaging fluorescent Western blots using multiple dyes.

The iBright<sup>™</sup> imagers use a simple design and intuitive workflows to deliver highresolution images. They can be run directly from the touchscreen to start and create images, while also providing on-board software for image analysis. To further analyze data, the instrument can be integrated with the iBright<sup>™</sup> Image Analysis Software available for desktop and Connect.

### Contents

| Component                                       | Quantity |
|-------------------------------------------------|----------|
| iBright <sup>™</sup> Imaging System             | 1        |
| Power cord (region specific)                    | 1        |
| Quick Reference Guide                           | 1        |
| White transilluminator screen                   | 1        |
| iBright <sup>™</sup> Imaging System Sample Blot | 1        |
| Sample stage/turntable                          | 1        |
| Product Information Sheet                       | 1        |
| Safe Imager <sup>™</sup> Viewing Glasses        | 1        |

#### Table 1 Included imager system parts

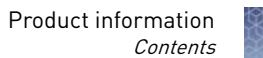

### Table 2 Available accessories

| Component                     | Part number |
|-------------------------------|-------------|
| White transilluminator screen | A33828      |
| Sample stage                  | A33829      |
| High-Power USB Wi-Fi Module   | A26774      |

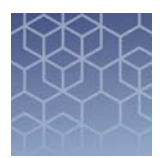

# Start, sign on, and configure the instrument

### Create an instrument profile

- **1.** Touch (a) to sign in to your instrument user account.
- **2.** Touch **Get started**.
- **3.** Touch **Create a Profile**.
- **4.** Enter a **Screen name**.
- **5.** Enter and confirm a four-digit pin.
- 6. Touch Create profile.
- **7.** (Optional) If you want to link your instrument to your Connect account, see "Use instrument to link to Connect account" on page 9 or "Link to Connect using an existing instrument account" on page 10.

# Create an instrument account and link to Connect using a cloud account

- **1.** Touch (a) to sign in to your instrument user account.
- **2.** Touch **Get Started**.
- **3.** Click on **Connect**.
- **4.** Link your account using one of these methods:
  - **Mobile device** Connect using a QR generated by the instrument and scanned by the instrument Connect mobile app.
  - **PC** Connect using a link code that is entered into the instrument Connect app or your online Connect account.
  - **Instrument** Enter your Connect account information directly on the instrument.

| Mobile device              | <b>1.</b> Touch <b>Mobile Device</b> .                                                                                               |
|----------------------------|----------------------------------------------------------------------------------------------------|
|                            | <b>2.</b> Launch instrument Connect mobile app.                                                                                      |
|                            | <b>3.</b> Sign into your Connect account on the mobile app.                                                                          |
|                            | <b>4.</b> Click on <b>+</b> .                                                                                                    |
|                            | <b>5.</b> Click on <b>QR code</b> .                                                                                                  |
|                            | <b>6.</b> Scan QR code on the instrument.<br>Your Connect account should now be linked to your instrument account.                   |
| PC using Connect           | 1. Touch PC.                                                                                                    |
| account                    | <b>2.</b> Login to your Connect account online.                                                                                      |
|                            | <b>3.</b> Click on <b>a</b> .                                                                                                    |
|                            | <b>4.</b> Click on <b>a</b> .                                                                                                    |
|                            | <b>5.</b> Select <b>iBright</b> from the drop-down menu.                                                                             |
|                            | <b>6.</b> Enter the linking code and click on <b>Send</b> .<br>Your Connect account should now be linked to your instrument account. |
| PC using                   | 1. Touch PC.                                                                                                    |
| instrument<br>Connect app  | <b>2.</b> Launch the instrument Connect mobile app.                                                                                  |
|                            | <b>3.</b> Sign into your Connect account on the mobile app.                                                                          |
|                            | <b>4.</b> Click on <b>+</b> .                                                                                                    |
|                            | <b>5.</b> Click on <b>Linking code</b> .                                                                                             |
|                            | <b>6.</b> Enter the linking code and click <b>Send</b> .<br>Your Connect account should now be linked to your instrument account.    |
| Use instrument to          | <b>1.</b> Click on <b>Instrument</b> .                                                                                               |
| link to Connect<br>account | <b>2.</b> Enter your Connect username and password.                                                                                  |
|                            | <b>3.</b> Click <b>Link account</b> .<br>Your Connect account should now be linked to your instrument account.                       |

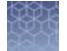

Start, sign on, and configure the instrument Link to Connect using an existing instrument account

### Link to Connect using an existing instrument account

Linking to Connect after account creation can only be done during the export process.

- 1. Click on
- 2. Select an image.
- 3. Click on Actions.
- **4.** Click on **Export**.
- 5. Click on Choose destination.
- 6. Click on Cloud.
- 7. Click on Sign in.
- **8.** Connect using one of the methods outlined in "Create an instrument account and link to Connect using a cloud account" on page 8.

### If the unit is off

- Ensure the unit is plugged in and turn on using the switch on the back of instrument. The instrument will go directly to the sign-in page.
- **2.** Enter a **Screen name**.
- 3. Enter and confirm a 4-digit pin.

**Note:** For those not logged on as a user (guest), acquired images are saved to a guest gallery. The guest gallery is not private. Any logged in user can view and modify images residing in the guest gallery.

- **4.** From the **Welcome** screen, choose the appropriate Mode from the drop-down menu, touch (a) and place sample in the center of the transilluminator glass.
- **5.** Touch (a) to close drawer (do not physically push on the drawer). Instrument adjusts and displays a live-view sample image in the viewport.

### If the unit is on and in sleep mode

- **1.** Touch the screen to wake.
- **2.** Touch (a) to sign in to use or set up a user profile. See "Create an instrument profile" on page 8 for instructions on how to create a user profile.

**Note:** For those not logged on as a user (guest), acquired images are saved to a guest gallery. The guest gallery is not private. Any logged-in user or other guest user can view and modify images residing in the guest gallery.

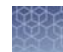

- **3.** Enter a **Screen name**.
- **4.** Enter and confirm a 4-digit pin.
- **5.** From the Welcome screen, choose the appropriate Mode from the drop-down menu, touch Open Drawer, and place sample in the center of the transilluminator glass.
- **6.** Touch (a) to close drawer (do not physically push the drawer). Instrument adjusts and displays a live-view sample image in the viewport.

### If the unit is on and in active mode

1. If not already signed in, touch (a) to sign in or set up a new user profile. See "Create an instrument profile" on page 8 for instructions on how to create a user profile.

**Note:** For those not logged on as a user (guest), acquired images are saved to a guest gallery. The guest gallery is not private. Any logged-in user can view and modify images residing in the guest gallery.

- **2.** From the **Welcome** screen, choose the appropriate Mode from the drop-down menu, touch (a) and place sample in the center of the turntable glass.
- **3.** Touch (a) to close drawer (do not physically push the drawer). Instrument adjusts and displays a live-view sample image in the viewport.

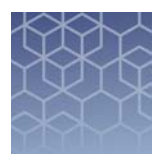

# Operate the iBright<sup>™</sup> imager

### Choose imaging mode and start image capture

#### On the **Welcome** screen:

- **1.** Use the drop-down menu to select the desired mode.
  - Chemi Blots to image chemiluminescent substrates.
  - Fluorescent Blots to image fluorescent substrates.
  - Nucleic Acid Gels to image DNA and RNA gels.
  - **Protein Gels** to image visible, stained protein gels.
  - Universal to image samples containing multiple readouts, such as chemiluminescence, fluorescence and/or colorimetric stains. Image display is similar to Fluorescent Blots and allows you to assign false color to any sample.
- **2.** Touch (a) to open drawer.
- **3.** Place sample in the center of the viewing area.
- **4.** Touch (a) to close drawer.

Instrument automatically aligns, zooms, focuses, and acquires a live-view sample image.

**Note:** If any manual adjustments are required for zoom or focus, touch **More options** > **Camera** and choose the appropriate menu item.

- To image in Chemi Blots mode, proceed to "Image using Chemi Blots" on page 13.
- To image in Fluorescent Blots mode, proceed to "Fluorescent Blots (FL1500 model only)" on page 14.
- To image in Nucleic Acid Gels mode, proceed to "Image using Nucleic Acid Gel" on page 15.
- To image in Protein Gels mode, proceed to "Image using Protein Gels" on page 16.
- To image in Universal Mode, proceed to "Universal Mode" on page 17.

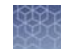

### **Chemi Blots**

Mode to image chemiluminescent Western blots.

### Image using Chemi Blots

#### **1.** Touch **Smart Exposure**.

The imager acquires a series of short exposures, then renders a preview image and recommends an exposure time. This is not a real image.

- **2.** Touch **More options** ▶ **Region of Interest**. **Region of Interest** is for directing **Smart Exposure** to a specific region of the sample.
- **3.** (*Optional*) Adjust the exposure time using the following methods:
  - Touch + or -.
  - Finger swipe in the segmented dial.
  - Touch the dial center box to select a preset exposure time or touch **Custom** to manually input a time.

The image preview updates in real-time.

- **4.** Touch **Enter** (for a custom manual input).
- **5.** Touch **Capture** to acquire an image. The captured image is displayed and automatically saves to the gallery.
- **6.** If an acceptable image, touch **Export**, **Gallery**, or **Analyze**. If an unacceptable image, touch **More options** to optimize the image or touch **Trash** to remove the image, then return to step 2 to adjust exposure conditions.

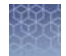

Operate the iBright<sup>™</sup> imager *Fluorescent Blots (FL1500 model only)* 

# Fluorescent Blots (FL1500 model only)

Mode to image fluorescent Western blots using a single channel or up to 4 channels using excitation wavelengths (FWHM) of approximately 455-485 nm, 515-545 nm, 608-632 nm, 610-660 nm, and 745-765 nm; approximate emission wavelengths (FWHM) 508-557 nm, 568-617 nm, 675-720 nm, 710-730 nm and 800-850 nm.

### Image using Fluorescent Blot

- Touch Choose a dye to select from one to four dyes from the pre-populated list. Alternatively, to add a dye that is not in the pre-populated list, touch Custom Dye at the bottom left hand corner of the screen. Select a custom dye that has previously been entered or enter the information for a new dye: dye name, emission wavelength, excitation wavelength, and false color.
  - **a.** To edit an existing dye, touch the dye name button. Touch **Dye** and change the assigned dye to any other pre-populated dye in the fluorescent dye list. Dyes in the pre-populated dye list are categorized by most recently used, name, and emission color.
  - **b.** Touch **False Color** and change the false color assigned to that dye.

**Note:** Each dye is assigned a false color to be used in the composite overlay.

- **c.** To remove the assigned dye from the channel, touch **Remove Dye** at the bottom left hand corner of the screen. Touch **Confirm**.
- 2. Touch Done.
- **3.** Touch **Smart Exposure**. Alternatively, for manual exposure, touch **More options** ▶ **Manual Exposure**. For manual exposures, click on the dye to add a time for each dye selected.

The imager will acquire a series of short exposures for each dye type selected. It will then render preview images and a recommended exposure time for each channel. These are not real images.

- 4. Touch More options ➤ Region of Interest. Region of Interest is for directing Smart Exposure to a specific region of the sample. You can select different, same, or no region of interest for each channel.
- **5.** To adjust or set a manual exposure time for any of the channels you are acquiring, select the channel (dye) that you want to change:
  - Touch + or -.
  - Finger swipe in the segmented dial.
  - Touch the dial center box to select a preset exposure time or touch **Custom** to manually input a time.

The image preview updates in real-time.

- **6.** Touch **Capture** to acquire an image. The captured image is displayed and automatically saves to the gallery.
- **7.** If an acceptable image, touch **Export**, **Gallery**, or **Analyze**. If an unacceptable image, touch **More options** to optimize the image or touch **Trash** to remove the image, then return to step 2 to adjust exposure conditions.

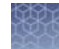

### **Nucleic Acid Gels**

Mode to image DNA and RNA gels stained with fluorescent nucleic acid stains such as Ethidium Bromide,  $SYBR^{TM}$  Safe,  $SYBR^{TM}$  Green (I or II),  $SYBR^{TM}$  Gold and similar products.

### Image using Nucleic Acid Gel

**1.** Touch **Smart exposure**. Alternatively, to set a manual exposure time, touch the center of the dial.

The imager acquires a series of short exposures and then renders a preview image and a recommended exposure time. This is not a real image.

- **2.** Touch **More options** → **Region of Interest**. **Region of Interest** is for directing **Smart Exposure** to a specific region of the sample.
- **3.** To adjust or set a manual exposure time, select a method:
  - Touch + or within dial.
  - Finger swipe in the segmented dial.
  - Touch the dial center box to select a preset exposure time or touch **Custom** to manually input a time.

The image preview will update in real-time.

- **4.** Touch **Capture** to acquire image with the indicated exposure time. Captured image appears on screen and automatically saves to the gallery.
- 5. If an acceptable image, touch Export, Gallery or Analyze. If an unacceptable image, touch More options > Image adjust to optimize image or touch Trash to remove image, then return to step 2 to adjust exposure conditions.

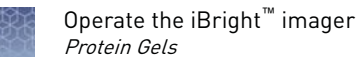

# **Protein Gels**

- **Protein Gels Visible:** USE WHITE SCREEN BETWEEN SAMPLE AND TRANSILLUMINATOR GLASS for samples including Coomassie-stained protein gels and silver-stained protein gels.
- Protein Gels Fluorescent: PLACE SAMPLE DIRECTLY ON TRANSILLUMINATOR GLASS for samples including No-Stain<sup>™</sup>-lableled protein gels and SYPRO<sup>™</sup>dye-stained protein gels.

### Image using Protein Gels

- **1.** Select whether you are imaging a visible sample (**Protein Gel Visible**) or fluorescent sample (**Protein Gel Fluorescent**).
- **2.** An auto-zoomed and focused **Live View** of the image is now displayed in the viewport.

**IMPORTANT!** For visual stained protein on nitrocellulose and PVDF membrane, use **Universal Mode** → **Visible channel** without the white screen.

- Touch Smart Exposure. Alternatively, to set a manual exposure time, touch the center of the dial.
   The imager acquires a series of short exposures and then renders a preview image and a recommended exposure time. This is not a real image.
- **4.** Touch **More options** → **Region of Interest**. **Region of Interest** is for directing **Smart Exposure** to a specific region of the sample. You can select different, same, or no region of interest for each channel.
- **5.** To adjust or set a manual exposure time, select a method:
  - Touch + or within dial.
  - Finger swipe in the segmented dial.
  - Touch the dial center box to select a preset exposure time or touch **Custom** to manually input a time.

The image preview will update in real-time.

- **6.** Touch **Capture** to acquire image with the indicated exposure time. Captured image appears on screen and automatically saves to the gallery.
- **7.** If an acceptable image, touch **Export**, **Gallery** or **Analyze**. If an unacceptable image, touch **More options** → **Image adjust** to optimize image or touch **Trash** to remove image, then return to step 2 to adjust exposure conditions.

### Universal Mode

Mode to image samples containing one or more signal types (chemi, fluor, and/or visible).

# **Table 3** Illumination sources, excitation filters, and emission filters for the iBright<sup>™</sup> CL1500 Instrument.

| Illumination             | Excitation Filters | Emission Filters |
|--------------------------|--------------------|------------------|
| White Epi-LED            | 455-485 nm         |                  |
| ND filter <sup>[1]</sup> | 400-700 nm         | 400-700 nm       |
| Green trans              | 490-520 nm         | 500-017 1111     |

<sup>[1]</sup> Neutral density filter decreases the intensity of the white Epi-LED for visible imaging.

# **Table 4** Illumination sources, excitation filters, and emission filters for the iBright<sup>™</sup> FL1500 Instrument.

| Illumination  | Excitation Filters | Emission Filters |
|---------------|--------------------|------------------|
|               | 455-485 nm         |                  |
|               | 515-545 nm         | 400-700 nm       |
| White Epi-LED | 608-632 nm         | 508-557 nm       |
|               | 610-660 nm         | 568-617 nm       |
| nIR Epi-LED   | 745-765 nm         | 675-720 nm       |
| ND filter     | 400-700 nm         | 800-850 nm       |
| Green trans   | 490-520 nm         |                  |

**1.** Touch **Choose Channel** to select from one to four different dyes or stains from the pre-populated list.

Alternatively, to add a dye that is not in the pre-populated list, touch **Custom Dye** at the bottom left hand corner of the screen. Select a custom dye that has previously been entered or enter the information for a new dye: dye name, emission wavelength, excitation wavelength, and false color.

- **a.** To edit an existing dye, touch the dye name button. Touch **Dye** and change the assigned dye to any other pre-populated dye in the fluorescent dye list. Dyes in the pre-populated dye list are categorized by most recently used, name, and emission color.
- **b.** Touch **False Color** and change the false color assigned to that dye.

**Note:** Each dye is assigned a false color to be used in the composite overlay.

**c.** To remove this assigned dye from the channel, touch **Remove Dye** at the bottom left hand corner of the screen. Touch **Confirm**.

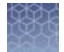

Channel refers to the type of signal you want to capture and the imaging conditions you want to use.

- Chemi: Channel for measuring chemiluminescent signals.
- Fluor [Epi-LED]: Channel for measuring fluorescent signals that are excited using the appropriate Epi-LED/excitation filter combination and the appropriate emission filter.
- **Fluor [Trans]**: Channel for measuring fluorescent signals that are excited by the green transilluminator and appropriate emission filter.
- **Nucleic acid**: Channel for measuring fluorescent signals in gel that are excited by the green transilluminator and the 568-617 emission filter (stained DNA and RNA).
- **Protein**: Channel for measuring fluorescent and visible signals in gel that are excited or illuminated by the green transilluminator and the 568-617 emission filter stained or labeled protein.
- **Visible**: Channel for measuring visible signals on an opaque media (nitrocellulose membrane, PVDF membrane, etc.) using the Epi-white LED with neutral density filter and appropriate emission filter.
- **TPN**: Total protein normalization channel is for normalizing Western blot results to total protein load by lane.
- Touch Smart Exposure. Alternatively, for manual exposure, touch More options > Manual Exposure. The imager will acquire a series of short exposures for each dye type selected. It will then render preview images and a recommended exposure time for each channel. These are not real images.
- **3.** Touch **More options** > **Region of Interest**. **Region of Interest** is for directing **Smart Exposure** to a specific region of the sample.
- **4.** To adjust or set a manual exposure time for any of the channels that you are acquiring, select the channel (dye) that you want to change:
  - Touch + or within dial.
  - Finger swipe in the segmented dial.
  - Touch the dial center box to select a preset exposure time or touch **Custom** to manually input a time.

**Note:** When recommended exposure time is adjusted, the image preview will update in real time.

- **5.** Touch **Capture** to acquire all of the selected channels with the indicated exposure times. Captured image(s) appears in viewport and automatically saves to the gallery.
- **6.** If an acceptable image, touch **Export**, **Gallery**, or **Analyze**. If an unacceptable image, touch **More options ▶ Image adjust** to optimize image or touch **Trash** to remove image, then return to steps 3-5 to adjust exposure conditions.

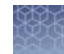

# Options available in modes

Each mode offers **More Options** on certain workflow screens to provide detailed camera and image adjustment.

#### Table 5 Camera

| Subontion                     | Detail                                                                                                    |  |
|-------------------------------|----------------------------------------------------------------------------------------------------|--|
| Casoption                     |                                                                                                    |  |
| <b>Resolution/Sensitivity</b> | Changes binning setting to increase resolution/decrease sensitivity or decrease resolution/increase sensitivity.                                                      |  |
| Zoom/Focus                    | Changes zoom level to increase or decrease image area.<br>Optimizes focus for sharpness.                                                                              |  |
|                               | <b>Note:</b> Optical zoom 1X to 2X and digital zoom 2X to 8X.                                                                                                    |  |
| Sample rotation               | Imager mechanically rotates sample ±10° depending on orientation. Rotation is automatic, but also allows ability to adjust in <b>More Options ▶ Camera Settings</b> . |  |

#### Table 6 Routines

| Suboption           | Detail                                                                                                    |
|---------------------|----------------------------------------------------------------------------------------------------|
| Multi-exposure      | Series of 5 preset exposure times producing one image for each time period.                                                                                                    |
| Signal accumulation | Series of exposures where user defines the first capture<br>(time interval), the last capture (cumulative capture time)<br>and the total number of captures.<br>Signal Accumulation (Example)<br>First (30 sec) # of Captures (10) Last (300 sec)<br>Capture intervals: 30 sec 30 sec 30 se |

### Table 7 Image adjust

| Suboption           | Detail                                                                                                    |
|---------------------|----------------------------------------------------------------------------------------------------|
| Contrast            | Grayscale differentiation between image features. Can use<br>Auto contrast (high, medium, low) or view raw image with<br>no contrast. User can manually adjust Gamma, White,<br>Black using slider bars.                                                                                                    |
| Channels and Layers | Allow user to navigate between individual channels<br>associated with a common image file; pertains only to<br>Chemi Blot, Fluorescent Blot, and Universal modes (e.g.,<br>Channels: membrane, Alexa Fluor <sup>™</sup> 488, Alexa Fluor <sup>™</sup> 555,<br>Composite). Layers allow toggling on and off analysis tools. |

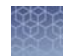

| Suboption  | Detail                                                                                          |
|------------|-------------------------------------------------------------------------------------------------|
| Zoom       | Increases or decreases digital zoom to select an area of the image.                             |
| Invert     | Produces a negative or positive (white to black or black to white) of the displayed image.      |
| Saturation | False-colors saturated white pixels (65,536) as red to differentiate from non-saturated pixels. |

### Table 8 Other options

| Suboption                                                        | Detail                                                                                                    |  |  |  |
|------------------------------------------------------------------|----------------------------------------------------------------------------------------------------|--|--|--|
| Region of Interest                                               | Specify an area on the image to determine the optimal exposure time for that region using the <b>Smart Exposure</b> tool.                                                                                                    |  |  |  |
| Manual exposure                                                  | Manually select an exposure time for sample.                                                                                                    |  |  |  |
| Smart exposure                                                   | Predicts optimal exposure for minimizing pixel saturation<br>and maximizing dynamic range for a specific sample.<br>Renders a preview of how the image will appear at the<br>recommended exposure time.                                                                                                    |  |  |  |
| <b>Band excision</b> (Nucleic Acid<br>Gels mode)                 | Opens drawer and turns on green transilluminator to allow for safe band excision on nucleic acid gels.                                                                                                    |  |  |  |
| <b>Membrane overlay</b> (Chemi<br>and Fluorescent Blot<br>modes) | Allows visible membrane overlay to see any visible prestained markers, which aid in identifying molecular weights for unknown samples.                                                                                                    |  |  |  |
| <b>2UP view</b> (Fluorescent Blot<br>mode)                       | <ul> <li>After a Smart Exposure or Capture, images are displayed by default in a 2UP view.</li> <li>Top image displays individual channels in grayscale. Switch between individual channels by touching the channel you want to display and edit. After a dye is selected, that channel image is displayed in the top view and becomes editable so the user can increase or decrease the exposure time dial and see in real time the effect on the image preview.</li> <li>Bottom image displays the color composite with channels displayed as different false colors overlaid on a black background. Individual channels can be toggled on and off in the composite image by touching</li> <li>Tor the Visible channel color composite, the signal is false-colored overlaid on a white background. Example: This channel is used to display Coomassie-stained protein gels.</li> </ul> |  |  |  |

Operate the iBright<sup>™</sup> imager Options available in modes

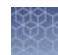

| Suboption                                  | Detail                                                                                                    |
|--------------------------------------------|----------------------------------------------------------------------------------------------------|
| <b>1UP view</b> (Fluorescent Blot<br>mode) | After a <b>Smart Exposure</b> or <b>Capture</b> , images can also be displayed in a <b>1UP view</b> .                                                                                                    |
|                                            | Image displays the grayscale and false-color composite<br>images by toggling <b>Gray</b> or <b>Color</b> . User can switch between<br>Individual channels by touching the dye name you want to<br>display. Individual channels can be toggled on and off in the<br>composite image by touching () on the left of tehe<br>appropriate dye name. |
|                                            | <b>Note:</b> Functionality for toggling between individual channels in grayscale view or toggling on and off individual channels in the false-color composite view is identical to the <b>2UP view</b> .                                                                                                    |
| Auto Enhance                               | Auto Enhance applies rolling-ball correction to the<br>composite image of a multichannel image. It can be<br>toggled on and off and only affects the visible image, not<br>the raw data.                                                                                                    |

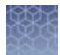

# Image Gallery

The Image Gallery is an on-board storage location where your image files are kept for future viewing. In the gallery you can easily retrieve, analyze and manage your image files. Any image acquired on the imager is automatically saved into a user's individual image gallery. For those not logged on as a user (guest), acquired images are saved to a common gallery that houses all guest image files.

View images On the Welcome screen or mode drop-down menu:

- **1.** Touch **Gallery** or **.**
- Toggle between Thumbnail view and List view to see stored images as thumbnails or a table.
   Click the column headers to sort the images.
- **3.** Touch an image to select it. Touch again to deselect images. To choose all stored images, touch **Select all**. Unselect using **Deselect all**.
- **4.** To filter images, touch **Filter options**.

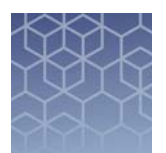

# Export and analyze images

# Export images

| Export new     | From the "Welcome" screen:                                                                                                    |  |  |  |  |  |
|----------------|----------------------------------------------------------------------------------------------------|--|--|--|--|--|
| images         | <b>1.</b> Capture an image. See "Choose imaging mode and start image capture" on page 12.                                                                                                    |  |  |  |  |  |
|                | <b>2.</b> Touch <b>Export</b> .                                                                                                    |  |  |  |  |  |
|                | <b>3.</b> ( <i>Optional</i> ) Touch <b>Edit</b> to enter a new file name or comments. Touch <b>Save</b> .                                                                                                    |  |  |  |  |  |
|                | <b>4.</b> Choose a <b>Destination</b> .                                                                                                    |  |  |  |  |  |
|                | <ul> <li>Connect</li> <li>USB</li> <li>Network Drive</li> <li>Print</li> </ul>                                                                                                    |  |  |  |  |  |
|                | <ul> <li>Note: The instrument requires a path for connection to a network drive or printer. Consult your IT department for questions regarding your network. The following information may be required to map a network drive:</li> <li>Drive location: Enter the IP address, server name and file pathway (use forward slashes). Example: 192.168.1.100/shared/R&amp;D Data/John_Smith/2016</li> <li>Additional information: Enter the domain name, user name, and password.</li> <li>5. Choose a file type for export. See "Select an Export file type" on page 24.</li> </ul> |  |  |  |  |  |
| Export gallery | <b>1.</b> In the Gallery, select the desired image/images. See "View images" on page 22.                                                                                                    |  |  |  |  |  |
| images         | <b>2.</b> Touch <b>Actions</b> .                                                                                                    |  |  |  |  |  |
|                | <b>3.</b> Touch <b>Export</b> .                                                                                                    |  |  |  |  |  |
|                | <b>4.</b> ( <i>Optional</i> ) Touch <b>Edit</b> to enter a new file name or comments. Touch <b>Save</b> .                                                                                                    |  |  |  |  |  |
|                | <b>5.</b> Choose a <b>Destination</b> .                                                                                                    |  |  |  |  |  |
|                | • 🛆 Connect                                                                                                    |  |  |  |  |  |
|                | • 🖙 USB                                                                                                    |  |  |  |  |  |
|                | E Network Drive                                                                                                    |  |  |  |  |  |
|                | • 🚔 Print                                                                                                    |  |  |  |  |  |

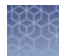

**Note:** The instrument requires a path for connection to a network drive or printer. Consult your IT department for questions regarding your network. The following information may be required to map a network drive:

- Drive location: Enter the IP address, server name and file pathway (use forward slashes). Example: 192.168.1.100/shared/R&D Data/John\_Smith/2016
- Additional information: Enter the domain name, user name, and password.
- 6. Choose a file type for export. See "Select an Export file type" on page 24.

# Select an Export file type

**t** When exporting images, select an appropriate file type for your application. From the Export images screen:

- 1. Touch Choose File Type.
- **2.** Touch a file type.

| File type                                                                                                    | Description               |  |
|----------------------------------------------------------------------------------------------------|---------------------------|--|
| Publication - Exports 24-bit color-adjusted images for data sharing and presentation                                             |                           |  |
| TIFF                                                                                                    | Best quality              |  |
| JPEG                                                                                                    | Medium quality            |  |
| PNG                                                                                                    | Medium quality            |  |
| Analysis - Exports 16-bit black and white, non-adjusted analysis and processing                                                  | images for external image |  |
| TIFF                                                                                                    | Best quality              |  |
| G2i (iBright <sup>™</sup> proprietary file type for iBright <sup>™</sup> Analysis<br>Software - available on desktop and Connect | Best quality              |  |

**Note: Publication** file types allow you to export composite and all channels as separate image files. Touch the checkbox at the bottom of the screen to choose this option. If unchecked, then only the false-color composite image will be exported.

3. Touch Next.

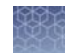

### Analyze images

Analyze new images

- **1.** Capture an image. See "Choose imaging mode and start image capture" on page 12.
- 2. Touch Analyze.

The system automatically finds and displays analysis frames, lanes and bands for the selected image file. Multi-channel images are displayed as individual channels that can be toggled or swiped between using the touchscreen. The system can identify 1-4 different analysis frames.

- **3.** (*Optional*) Touch the **Sensitivity** dial to raise or lower the band-find threshold to increase or decrease the number of identified bands and lanes in each analysis frame.
- **4.** (*Optional*) Touch **Edit analysis frame** to remove, add or edit existing analysis frames.
- **5.** (*Optional for fluorescent images*) Touch the dye drop-down menu to select a particular dye or the membrane view.

| Image adjustments | Functions                                                                                                    |
|-------------------|----------------------------------------------------------------------------------------------------|
| Adjust lanes      | Add, remove, or edit lanes.                                                                                                    |
| Adjust bands      | Add, remove, or edit bands.                                                                                                    |
| Add markers       | Identify a molecular weight lane for each analysis frame. A known standard can be used to approximate the molecular weight of unknown bands.                                                                                                    |
| Adjust image      | Images are by default displayed auto-contrasted (medium).<br>User can change the auto-contrast to high or low setting<br>or manually set black, white and gamma using the<br>appropriate slider bar.                                                                                                    |
| Normalization     | Total Protein Normalization (TPN) uses a total protein<br>label or stain to detect and quantify the total lane protein<br>in a gel or on a membrane. Western blot targets are<br>normalized to total protein to correct for loading and<br>transfer anomalies. Alternatively, a housekeeping protein<br>can be immuno-detected and quantified to approximate<br>protein load for the same purpose. |
| Generate report   | Prepare a pdf report displaying the images and analysis table associated with the image file. This file can be exported and/or printed.                                                                                                    |

**6.** (*Optional*) Touch **More options** to access image adjustments or to generate a report.

After each image adjustment:

**a.** Touch **Apply** to accept the changes.

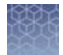

**b.** (*Optional*) Touch **Next** to display the analysis table. At the top of the table, touch ∨ to change the table output by:

| Output                                      | Units          | Description (Lane and Band Table)                                                                                                    |
|---------------------------------------------|----------------|----------------------------------------------------------------------------------------------------|
| Volume                                      | Intensity      | Sum of pixel intensities contained in an identified band.                                                                                                    |
| Weight                                      | kDa            | Molecular weight estimated for an unknown<br>sample based on the sample's relative<br>mobility in the gel versus the molecular<br>weight and relative mobility of known<br>standards. |
| Density                                     | Intensity/Area | Average intensity for all pixels contained in an identified band (Volume divided by Area).                                                                                            |
| Local<br>Background<br>Corrected<br>Volume  | Intensity      | Volume minus the local background<br>intensity (2-pixel area surrounding the<br>identified band region).                                                                              |
| Local<br>Background<br>Corrected<br>Density | Intensity/Area | Local Background Corrected Volume divided by the Area.                                                                                                    |
| Migration<br>Distance                       | R <sub>f</sub> | Distance migrated divided by the gel length.                                                                                                    |

**c.** For TPN–normalized data, the lane and band table has the following additional outputs:

| Output                                                  | Units     | Description (Lane and Band Table)                                                                                     |
|---------------------------------------------------------|-----------|----------------------------------------------------------------------------------------------------|
| Total Lane<br>Volume                                    | Intensity | Sum of pixel intensities contained in an identified lane.                                                             |
| Background<br>Volume (RB)                               | Intensity | Background determined using Rolling Ball<br>Background Correction.                                                    |
| Adjusted Total<br>Lane Volume                           | Intensity | Total Lane Volume minus background volume.                                                                            |
| Normalization<br>Factor                                 | _         | Normalization factors are proportional to the total lane protein signal with a reference lane nominally set to 1.000. |
| Area (band) <sup>[1]</sup>                              | Pixels    | Total number of pixels contained within an identified band.                                                           |
| Normalized<br>Corrected (band)<br>Volume <sup>[1]</sup> | Intensity | Adjusted Total (band) Volume divided by the Normalization Factor of the lane.                                         |

<sup>[1]</sup> This output is available in the report only.

| Analyze | gallery |
|---------|---------|
| images  |         |

On the "Welcome" screen or capture screen Mode drop-down menu:

- **1.** Touch **Gallery** or **Select** one or multiple images.
- 2. Touch Actions.
- **3.** If more than one image was initially selected, then choose one of the images within the scrollbar. If needed, edit, remove, or delete the selected image.
- 4. Touch Analyze.

The system automatically finds and displays analysis frames, lanes and bands for the selected image file. Multi-channel images are displayed as individual channels that can be toggled or swiped between using the touchscreen. The system can identify 1-4 different analysis frames.

- **5.** (*Optional*) Touch the **Sensitivity** dial to raise or lower the band-find threshold to increase or decrease the number of identified bands and lanes in each analysis frame.
- **6.** (*Optional*) Touch **Edit analysis frame** to remove, add or edit existing analysis frames.
- 7. Touch Apply to accept any changes.
- 8. (Optional) Touch More options to adjust lanes or bands, add markers, access image adjustments, perform total protein normalization, or generate a report. For details, see "Analyze new images" on page 25.
   For details on TPN normalized data outputs and TPN normalization channel lane outputs, see "Analyze new images" on page 25.

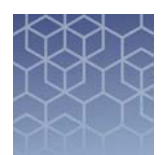

# Maintain the instrument

# Settings

|                        | Instrum                                                                                                    | nent Settings                                                                 |  |  |  |  |
|------------------------|----------------------------------------------------------------------------------------------------|-------------------------------------------------------------------------------|--|--|--|--|
| About Instrument       | Provides all and firmwa                                                                                                    | Provides all instrument details including serial number and firmware version. |  |  |  |  |
| Date and Time          | Select a Tim<br>your region.                                                                                                    | Select a Time Zone, Date Format, and Time Format for your region.             |  |  |  |  |
| Sleep Mode             | Enable or di                                                                                                    | isable a sleep mode by toggling the button.                                   |  |  |  |  |
| Manage Users           | SecurityOff = Guest users allowed. On = Login requmodefor all users.                                                                                                  |                                                                               |  |  |  |  |
|                        | Manage<br>accounts                                                                                                    | See "Manage accounts" on page 30.                                             |  |  |  |  |
| Instrument Name        | Customize t                                                                                                    | Customize the instrument name.                                                |  |  |  |  |
| Language               | Select a dis                                                                                                    | Select a display language (subject to availability).                          |  |  |  |  |
| Reset User Tips        | Reset user                                                                                                    | Reset user tips for the logged-in guest.                                      |  |  |  |  |
| Reset Factory Defaults | Note: Selecting this reset erases all user data and gallery files.                                                                                                    |                                                                               |  |  |  |  |
|                        | Resets instrument to factory settings and clears out<br>existing user information. The instrument must be<br>powered off, then powered on to apply the change.        |                                                                               |  |  |  |  |
|                        | After resetting factory defaults, perform the new instrument set-up tasks. See "Start, sign on, and configure the instrument" on page 8.                              |                                                                               |  |  |  |  |
| Backup and Restore     | Back up Sys                                                                                                    | Back up Systems Settings and restore settings.                                |  |  |  |  |
|                        | <b>Note:</b> This does not back up image files.<br>To enable or disable automatic file backup, see "Network<br>Drive" in the "Network Configuration" section (below). |                                                                               |  |  |  |  |
|                        |                                                                                                    |                                                                               |  |  |  |  |
|                        |                                                                                                    |                                                                               |  |  |  |  |

Access Settings ③ from the "Home" screen.

| File Naming Convention                                                                                                    |
|----------------------------------------------------------------------------------------------------|
| User sets preference for file naming by selecting up to 3 of the following aspects: <b>Mode</b> , <b>Binning</b> , <b>Custom Field User</b> , <b>Exposure Time</b> , and <b>Sequential Number</b> . <b>Date and Time</b> |
| are mandatory aspects. The aspects can be ordered by choice.                                                                                                    |

#### Error Log

Displays instrument error history with sortable columns for **Date**, **User**, and **Error Description**. The Error Log is exportable.

#### Event Log

Displays instrument error history with sortable columns for **Date**, **User**, **Event Type**, and **Cloud Status**.

#### Software Update

Updates the instrument software package by downloading via USB dongle or connection to the cloud.

**Note:** Cloud option requires a connection to your Connect account.

| Network Configuration |                                                                                                    |  |
|-----------------------|----------------------------------------------------------------------------------------------------|--|
| Wired                 | Searches for an ethernet connection.                                                                                                    |  |
| Wireless              | Searches for a wireless connection. Requires a USB wireless adapter (High-Power USB Wi-Fi Module, Product #A26774).                                                                                                   |  |
| Network Drive         | <ul> <li>Enter a Drive location for connection. If needed, enter a Domain name, User name, and Password.</li> <li>Toggle the button to enable or disable automatic G2i file export and backup upon logout.</li> </ul> |  |
| Printer Configuration | Enter an <b>IP address</b> and choose between <b>US Letter</b> or <b>A4</b> paper size.                                                                                                    |  |
| Cloud Region          | Select the cloud region associated with your location:<br><b>China</b> if you are located in China and <b>Other</b> if you are<br>located anywhere other than China.                                                  |  |

#### **Capture History**

Displays image capture history with sortable columns for **Date**, **User**, **Capture Mode**, **Image Name**, and **Capture Status**.

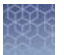

| Service Tools         |                                                                                                    |  |  |
|-----------------------|----------------------------------------------------------------------------------------------------|--|--|
| Instrument Diagnostic | Runs diagnostic testing on the instrument hardware.<br>Provides an end report showing the functional status of<br>hardware items.                                                                    |  |  |
|                       | <b>Note:</b> Running diagnostics is not required. Contact a service technician for any issues.                                                                                                    |  |  |
| Ship Prep Mode        | Allows removal of the turntable for shipping.                                                                                                    |  |  |
|                       | <b>Note:</b> Instrument can only be powered off once turntable is removed.                                                                                                    |  |  |
| Pixel Mapping         | Pixel mapping is used to identify camera-specific pixel<br>intensity differences that occur in long exposures and<br>applies a correction for any pixel that deviates from the<br>normal dark value. |  |  |

Manage accounts

Manage accounts allows for editing of user types and PINs and deleting profiles.

**1.** Touch (a) and log in to your user account. Once you log in, you are automatically taken to the Welcome screen.

**Note:** You must be an Admin logged into your profile to manage accounts.

- **2.** Touch (2), then click **All Accounts**.
  - All current user profiles will display.
  - Columns for Users, Created (date), User Type, and Account Type are sortable.
- **3.** Select the user whose account you want to manage.
- **4.** Select **Manage** on the bottom left side of the screen. Change a standard user to an Admin user by sliding the button to **Admin**.

**Note:** You cannot change an Admin user to a standard user.

- **5. Delete PIN** If a standard user forgets there PIN number, then you can delete there PIN so they are prompted to create a new PIN the next time they log on.
- **6. Delete Account** If you delete a user's account, you will also delete all of the image files in their gallery.

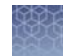

### **Run instrument diagnostics**

Instrument functions can be checked by a user to confirm proper hardware operating conditions.

- **1.** Touch **③**.
- 2. Touch Service Tools.
- **3.** Touch **Instrument diagnostic**.

#### 4. Touch Start test.

The instrument will check the instrument hardware for correct operation and settings. The test will take ~10 minutes to complete. The results of the test will display once complete. Detailed results can be exported for further review.

**Note:** Ensure the drawer is not blocked. The drawer will open as part of the testing. (Not applicable to iBright<sup>™</sup> CL750 model.)

### **Clean the instrument**

Repeated instrument use can cause spots and smudges on the sample stage, which can then decrease image quality. Clean the sample stage as needed.

Materials required

- Safety glasses
- Powder-free gloves
- Tissue, lint-free
- Deionized water
- Ethanol, 70% solution

Note: Avoid the use of detergents.

- **1.** Open the drawer to expose the sample stage.
- **2.** Lightly spray the glass surface with deionized water or a 70% ethanol solution.
- **3.** Wipe the surface with a lint-free tissue until sufficiently clean.
- 4. Close the drawer and operate the instrument as normal.

### **Replace the instrument fuses**

**Materials required** 

- Fuses, 1.6A, Time-Lag T, 250VAC, 5 × 20-mm (2)
- Safety glasses
- Powder-free gloves
- Screwdriver, flathead

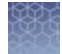

### **Replace the fuses**

CAUTION! FIRE HAZARD. For continued protection against the risk of fire, replace fuses only with listed and certified fuses of the same type and rating as those currently in the iBright<sup>™</sup> imager.

- **1.** Power off, then unplug the iBright<sup>™</sup> imager.
- **2.** Using a flat-head screwdriver, pry open the fuse door, and remove the fuse holder.

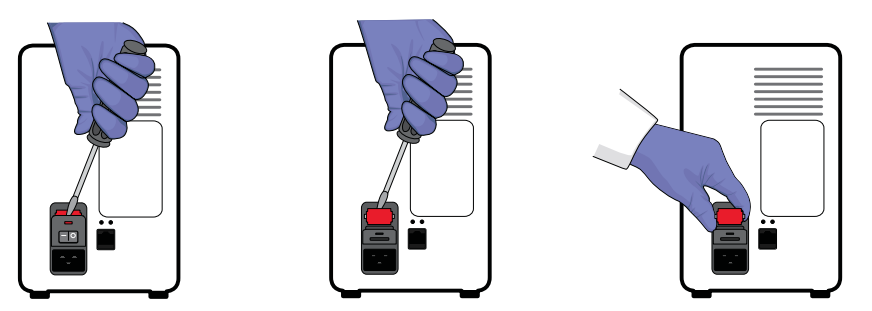

**3.** Remove each fuse from its fuse holder and inspect it for damage. Carbon typically coats the inside of failed fuses.

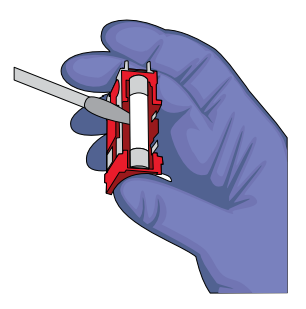

- 4. Replace each failed fuse with a 1.6A, Time-Lag T, 250VAC, 5 × 20-mm Fuse.Note: The voltage and amperage ratings are on the fuse holder.
- **5.** Install the fuse holder.
- **6.** Plug in, then power on the iBright<sup>™</sup> imager. The installation is successful if the instrument powers on.

**Note:** Fuse failure can result from fluctuations in the supplied power to the iBright<sup>TM</sup> imager. To prevent further failures, consider installing an electrical protective device, such as a UPS or surge protector.

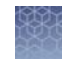

# Move the instrument

|             | <b>CAUTION!</b> PHYSICAL INJURY HAZARD. Do not attempt to lift the instrument or any other heavy objects unless you have received related training. Incorrect lifting can cause painful and sometimes permanent back injury. Use proper lifting techniques when lifting or moving the instrument. At least two people are required to lift it. |
|-------------|----------------------------------------------------------------------------------------------------|
|             | <b>IMPORTANT!</b> Moving your instrument can create subtle changes in the alignment of the instrument optics. Recalibrate the instrument if necessary.                                                                                                    |
|             | • Ensure that the surface on which you place the instrument can support at least 50 kg (110 lbs).                                                                                                    |
|             | • Ensure that the path to transport the instrument is clear of obstructions.                                                                                                    |
|             | <ul> <li>At least two people are needed to lift and carry the instrument.</li> </ul>                                                                                                    |
|             | <ul> <li>Keep your spine in a good neutral position.</li> </ul>                                                                                                    |
|             | <ul> <li>Bend at the knees and lift with your legs.</li> </ul>                                                                                                    |
|             | <ul> <li>Do not lift an object and twist your torso at the same time.</li> </ul>                                                                                                    |
|             | Coordinate your intentions with your assistant before lifting and carrying.                                                                                                    |
| Prepare for | 1. Touch ③.                                                                                                    |
| shipping    | 2. Touch Service Tools.                                                                                                    |
|             | <b>3.</b> Touch <b>Ship prep mode</b> .<br>Drawer opens.                                                                                                    |
|             | <b>4.</b> Remove turntable.                                                                                                    |
|             | 5. Touch Next.                                                                                                    |
|             | <b>6.</b> Power off the instrument.                                                                                                    |
|             |                                                                                                    |

# Instrument specifications

# Instrument dimensions and specifications

| Specification               | iBright <sup>™</sup> Imager |
|-----------------------------|-----------------------------|
| Dimensions (L × W × H)      | 68.0 × 38.2 × 59.8 cm       |
| Weight                      | 52 kg (115 lbs)             |
| Instrument clearance (Back) | 15.25 cm (6 in.)            |

### **Electrical requirements**

**WARNING!** For safety, the power outlet used for powering the instrument must be accessible at all times. In case of emergency, you must be able to immediately disconnect the main power supply to the instrument. Allow adequate space between the wall and the equipment so the power cord can be disconnected in case of emergency.

- Electric receptacle with grounding capability
- Maximum power dissipation: ~960 W (not including computer and monitor)
- Mains AC line voltage tolerances must be up to ±10 percent of nominal voltage

| Device                      | Rated voltage                   | Circuit<br>required | Rated<br>frequency | Rated<br>power |
|-----------------------------|---------------------------------|---------------------|--------------------|----------------|
| iBright <sup>™</sup> Imager | 100-240 ±10% VAC <sup>[1]</sup> | 10 A                | 50/60 Hz           | 410 W          |

<sup>[1]</sup> If the supplied power fluctuates beyond the rated voltage, a power line regulator may be required. High or low voltages can adversely affect the electronic components of the instrument.

### **Environmental requirements**

| Condition                       | Acceptable range                                                                                                    |
|---------------------------------|----------------------------------------------------------------------------------------------------|
| Installation site               | Indoor use only                                                                                                    |
| Electromagnetic<br>interference | Do not use this device in close proximity to sources of strong<br>electromagnetic radiation (for example, unshielded intentional<br>RF sources). Strong electromagnetic radiation may interfere<br>with the proper operation of the device. |
| Altitude                        | Between sea level and 2000 m (6500 ft.) above sea level                                                                                                    |

| Condition                        | Acceptable range                                                                                                    |  |
|----------------------------------|----------------------------------------------------------------------------------------------------|--|
| Operating conditions             | <ul> <li>Humidity: 15–80% relative humidity (noncondensing)</li> <li>Temperature: 15 to 30°C (59 to 86°F)</li> </ul>                                                                                                    |  |
|                                  | <b>Note:</b> For optimal performance, avoid rapid or extreme fluctuations in room temperature.                                                                                                    |  |
| Storage and transport conditions | <ul> <li>Humidity: 20-80% relative humidity (noncondensing)</li> <li>Temperature: -30 to 60°C (-22 to 140°F)</li> </ul>                                                                                                    |  |
| Thermal output                   | During operation, the net thermal output, based on the actual current draw of the instrument, is expected to be approximately 960 W (3275 Btu/h).                                                                                                    |  |
| Vibration                        | Ensure that the instrument is not adjacent to strong vibration sources, such as a centrifuge, pump, or compressor. Excessive vibration will affect instrument performance.                                                                                                    |  |
| Pollution degree                 | The instrument has a Pollution Degree rating of II. The<br>instrument may only be installed in an environment that has<br>nonconductive pollutants such as dust particles or wood chips.<br>Typical environments with a Pollution Degree II rating are<br>laboratories and sales and commercial areas. |  |
|                                  | The noise output of the instrument is $\leq$ 55 dB(A) when running.                                                                                                    |  |
| Other conditions                 | Ensure the instrument is located away from any vents that could expel particulate material onto the instrument components.                                                                                                    |  |
|                                  | Avoid placing the instrument and computer adjacent to heaters, cooling ducts, or in direct sunlight.                                                                                                    |  |

### **Network requirements**

The instrument:

- Is factory-configured for IPv4 TCP/IP communication and includes an Ethernet adapter (100/1,000 Mbps) with an RJ45-type connector for integrating the device into a local area network (LAN).
- Can alternatively be configured for wireless networking (High Power USB WiFi Module required, sold separately as an optional accessory).

The instrument can be configured for *either* wired or wireless networking, not both.

If a Thermo Fisher Scientific service representative is to install the instrument:

- If the instrument will be connected to a LAN, an active, tested network jack must be in place before the scheduled installation date.
- A representative from your information technologies department must be available during the installation to help connect the instrument to your network.

Required materials to network the instrument:

- Wired Ethernet cable of sufficient length with RJ45 connectors
   CAT5 cable for a 100 Mbps network connection
   -or-
- Wireless—High Power USB WiFi Module (Cat. No. A26774, sold separately)

# Instrument and computer connections

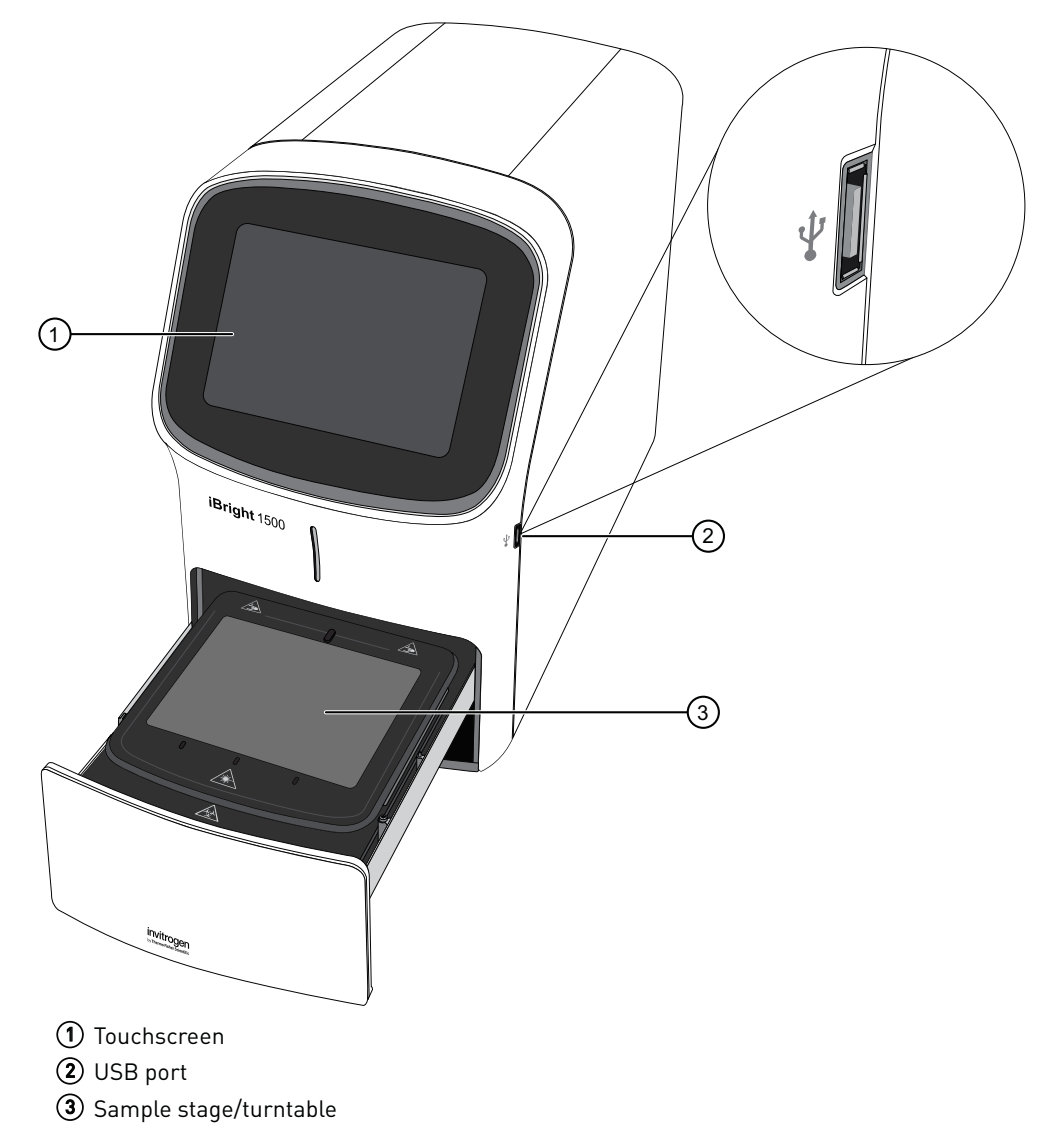

iBright<sup>™</sup> Imager front view

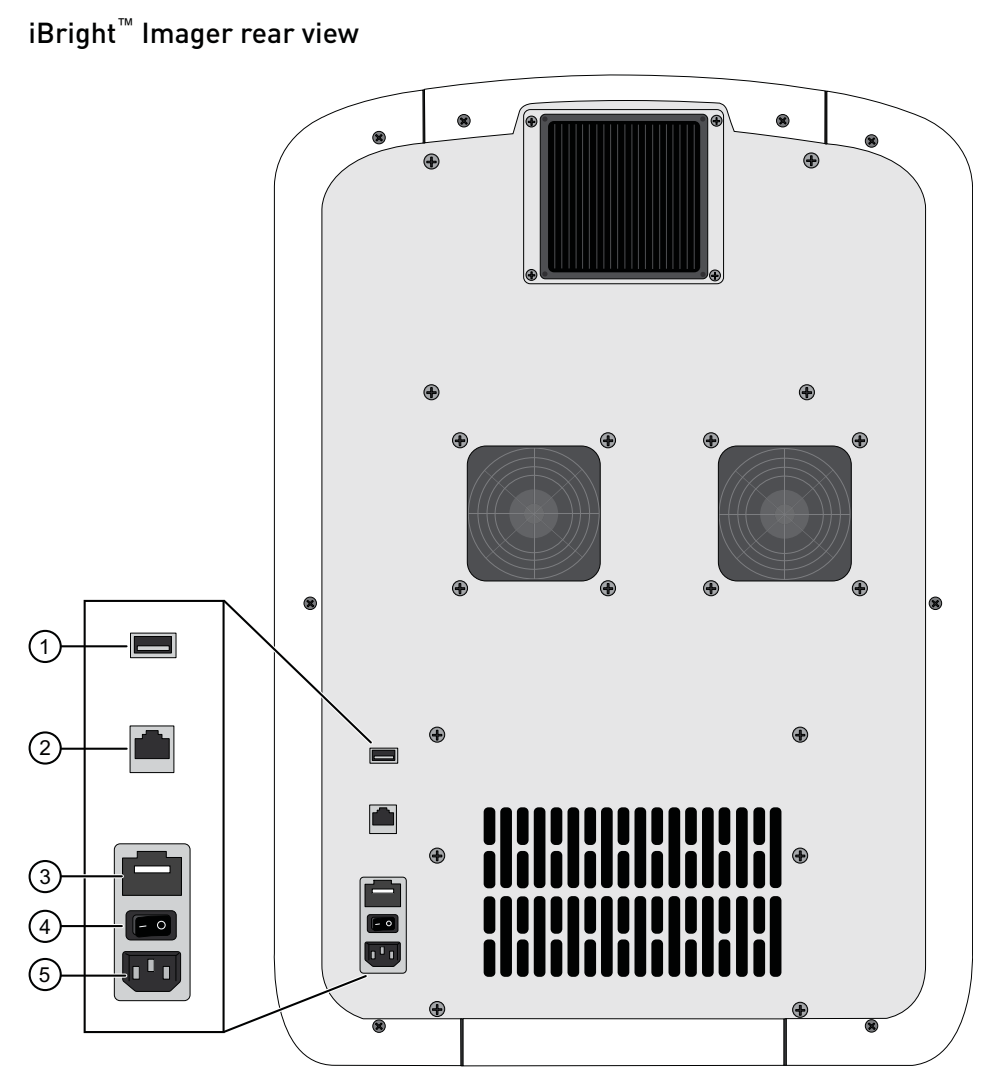

(1) USB port

- (2) Ethernet port RJ45 port for 10/100 Mbps ethernet communication with the instrument
- Fuse cover
- 4 Power switch
- **(5)** Power port 100-240 VAC

# Safety

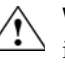

**WARNING!** GENERAL SAFETY. Using this product in a manner not specified in the user documentation may result in personal injury or damage to the instrument or device. Ensure that anyone using this product has received instructions in general safety practices for laboratories and the safety information provided in this document.

- Before using an instrument or device, read and understand the safety information provided in the user documentation provided by the manufacturer of the instrument or device.
- Before handling chemicals, read and understand all applicable Safety Data Sheets (SDSs) and use appropriate personal protective equipment (gloves, gowns, eye protection, and so on). To obtain SDSs, see the "Documentation and Support" section in this document.

### Symbols on this instrument

Symbols may be found on the instrument to warn against potential hazards or convey important safety information. In this document, the hazard symbol is used along with one of the following user attention words:

- CAUTION! Indicates a potentially hazardous situation that, if not avoided, may result in minor or moderate injury. It may also be used to alert against unsafe practices.
- **WARNING!** Indicates a potentially hazardous situation that, if not avoided, could result in death or serious injury.
- **DANGER!** Indicates an imminently hazardous situation that, if not avoided, will result in death or serious injury.

| Symbol | English                                            | Français                                                         |
|--------|----------------------------------------------------|------------------------------------------------------------------|
|        | Caution, risk of danger                            | Attention, risque de danger                                      |
|        | Consult the manual for further safety information. | Consulter le manuel pour d'autres<br>renseignements de sécurité. |

| Symbol | English                                                       | Français                                                                                                    |  |
|--------|---------------------------------------------------------------|----------------------------------------------------------------------------------------------------|--|
|        | Protective conductor terminal (main ground)                   | Borne de conducteur de protection<br>(mise à la terre principale)                                                                                                    |  |
|        | Do not dispose of this product in<br>unsorted municipal waste | Ne pas éliminer ce produit avec les<br>déchets usuels non soumis au tri<br>sélectif.<br>MISE EN GARDE ! Pour<br>minimiser les conséquences<br>négatives sur<br>l'environnement à la suite de<br>l'élimination de déchets<br>électroniques, ne pas<br>éliminer ce déchet<br>électronique avec les déchets<br>usuels non soumis au tri<br>sélectif. Se conformer aux<br>ordonnances locales sur les<br>déchets municipaux pour les<br>dispositions d'élimination et<br>communiquer avec le service<br>à la clientèle pour des<br>renseignements sur les<br>options d'élimination<br>responsable. |  |

# Safety alerts on this instrument

Additional text may be used with one of the symbols described above when more specific information is needed to avoid exposure to a hazard. See the following table for safety alerts found on the instrument.

| English                                                                                          | Français                                                                                                    |  |
|--------------------------------------------------------------------------------------------------|----------------------------------------------------------------------------------------------------|--|
| CAUTION! Hazardous chemicals.<br>Read the Safety Data Sheets (SDSs)<br>before handling.          | MISE EN GARDE ! Produits<br>chimiques dangereux. Lire les<br>fiches signalétiques (FS) avant de<br>manipuler les produits.                                                   |  |
| CAUTION! Hazardous waste. Refer<br>to SDS(s) and local regulations for<br>handling and disposal. | MISE EN GARDE ! Déchets<br>dangereux. Lire les fiches<br>signalétiques (FS) et la<br>réglementation locale associées à la<br>manipulation et à l'élimination des<br>déchets. |  |

Safety Safety information for instruments not manufactured by Thermo Fisher Scientific

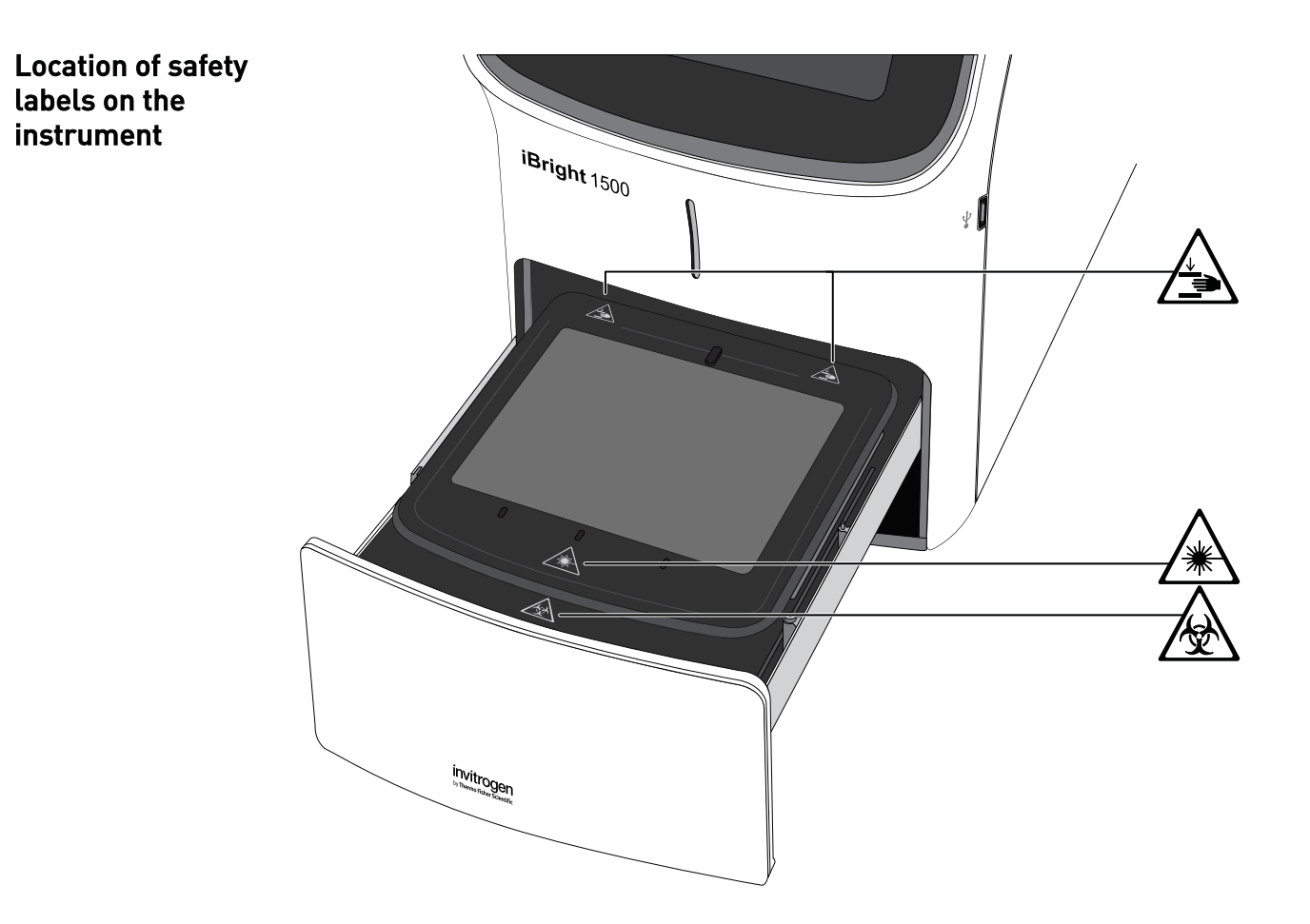

# Safety information for instruments not manufactured by Thermo Fisher Scientific

Some of the accessories provided as part of the instrument system are not designed or built by Thermo Fisher Scientific. Consult the manufacturer's documentation for the information needed for the safe use of these products.

### **Instrument safety**

General

**CAUTION!** Do not remove instrument protective covers. If you remove the protective instrument panels or disable interlock devices, you may be exposed to serious hazards including, but not limited to, severe electrical shock, laser exposure, crushing, or chemical exposure.

**Physical injury** 

**CAUTION!** Moving Parts. Moving parts can crush, pinch and cut. Keep hands clear of moving parts while operating the instrument. Disconnect power before servicing.

### LED (Light-Emitting Diode)

**CAUTION!** LED (light-emitting diode) HAZARD. Removing the protective covers and (when applicable) defeating the interlock(s) may result in exposure to the internal LED. LEDs can burn the retina, causing permanent blind spots. To ensure safe LED operation:

- Never look directly into the light beam.
- Wear proper eye protection and post a warning sign at the entrance to the laboratory if the LED protection is defeated for servicing
- Remove jewelry and other items that can reflect a light beam into your eyes or those of others
- Do not remove safety labels, instrument protective panels, or defeat safety interlocks.
- The system must be installed and maintained by a Thermo Fisher Scientific Technical Representative.

**Electrical safety** 

**WARNING!** Ensure appropriate electrical supply. For safe operation of the instrument:

- Plug the system into a properly grounded receptacle with adequate current capacity.
- Ensure the electrical supply is of suitable voltage.
- Never operate the instrument with the ground disconnected. Grounding continuity is required for safe operation of the instrument.

**AVERTISSEMENT !** Veiller à utiliser une alimentation électrique appropriée. Pour garantir le fonctionnement de l'instrument en toute sécurité :

- Brancher le système sur une prise électrique correctement mise à la terre et de puissance adéquate.
- S'assurer que la tension électrique est convenable.
- Ne jamais utiliser l'instrument alors que le dispositif de mise à la terre est déconnecté. La continuité de la mise à la terre est impérative pour le fonctionnement de l'instrument en toute sécurité.

**WARNING!** Power Supply Line Cords. Use properly configured and approved line cords for the power supply in your facility.

 $\triangle$ 

**AVERTISSEMENT !** Cordons d'alimentation électrique. Utiliser des cordons d'alimentation adaptés et approuvés pour raccorder l'instrument au circuit électrique du site.

**WARNING!** Disconnecting Power. To fully disconnect power either detach or unplug the power cord, positioning the instrument such that the power cord is accessible.

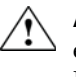

**AVERTISSEMENT !** Déconnecter l'alimentation. Pour déconnecter entièrement l'alimentation, détacher ou débrancher le cordon d'alimentation. Placer l'instrument de manière à ce que le cordon d'alimentation soit accessible.

# Cleaning and decontamination

**CAUTION!** Cleaning and Decontamination. Use only the cleaning and decontamination methods specified in the manufacturer's user documentation. It is the responsibility of the operator (or other responsible person) to ensure the following requirements are met:

- No decontamination or cleaning agents are used that could cause a HAZARD as a result of a reaction with parts of the equipment or with material contained in the equipment.
- The instrument is properly decontaminated a) if hazardous material is spilled onto or into the equipment, and/or b) prior to having the instrument serviced at your facility or sending the instrument for repair, maintenance, trade-in, disposal, or termination of a loan (decontamination forms may be requested from customer service).
- Before using any cleaning or decontamination methods (except those recommended by the manufacturer), users should confirm with the manufacturer that the proposed method will not damage the equipment.

Ŷ

MISE EN GARDE ! Nettoyage et décontamination. Utiliser uniquement les méthodes de nettoyage et de décontamination indiquées dans la documentation du fabricant destinée aux utilisateurs. L'opérateur (ou toute autre personne responsable) est tenu d'assurer le respect des exigences suivantes:

- Ne pas utiliser d'agents de nettoyage ou de décontamination susceptibles de réagir avec certaines parties de l'appareil ou avec les matières qu'il contient et de constituer, de ce fait, un DANGER.
- L'instrument doit être correctement décontaminé a) si des substances dangereuses sont renversées sur ou à l'intérieur de l'équipement, et/ou
  b) avant de le faire réviser sur site ou de l'envoyer à des fins de réparation, de maintenance, de revente, d'élimination ou à l'expiration d'une période de prêt (des informations sur les formes de décontamination peuvent être demandées auprès du Service clientèle).
- Avant d'utiliser une méthode de nettoyage ou de décontamination (autre que celles recommandées par le fabricant), les utilisateurs doivent vérifier auprès de celui-ci qu'elle ne risque pas d'endommager l'appareil.

Instrument component and accessory disposal To minimize negative environmental impact from disposal of electronic waste, do not dispose of electronic waste in unsorted municipal waste. Follow local municipal waste ordinances for proper disposal provision and contact customer service for information about responsible disposal options.

# Safety and electromagnetic compatibility (EMC) standards

The instrument design and manufacture complies with the following standards and requirements for safety and electromagnetic compatibility.

### Safety compliance

| Reference                    | Description                                                                                                    |
|------------------------------|----------------------------------------------------------------------------------------------------|
| EU Directive<br>2014/35/EU   | European Union "Low Voltage Directive"                                                                                                    |
| IEC 61010-1                  | Safety requirements for electrical equipment for measurement,                                                                                               |
| EN 61010-1                   | control, and laboratory use – Part 1: General requirements                                                                                                  |
| UL 61010-1                   |                                                                                                    |
| CAN/CSA C22.2 No.<br>61010-1 |                                                                                                    |
| IEC 61010-2-081              | Safety requirements for electrical equipment for measurement,                                                                                               |
| EN 61010-2-081               | control and laboratory use – Part 2-081: Particular requirement<br>for automatic and semi-automatic laboratory equipment for<br>analysis and other purposes |
| IEC 62471-1:2007             | Photobiological safety of lamps and lamp systems                                                                                                    |
| EN 62471-1:2007              |                                                                                                    |

### EMC

| Reference                      | Description                                                                                                    |  |
|--------------------------------|----------------------------------------------------------------------------------------------------|--|
| Directive 2014/30/EU           | European Union "EMC Directive"                                                                                                    |  |
| IEC 61326-1                    | Electrical Equipment for Measurement,                                                                                                    |  |
| EN 61326-1                     | <i>Control and Laboratory Use – EMC Requirements – Part 1: General Requirements</i>                                                                                       |  |
| AS/NZS 2064                    | <i>Limits and Methods of Measurement of<br/>Electromagnetic Disturbance<br/>Characteristics of Industrial, Scientific, and<br/>Medical (ISM) Radiofrequency Equipment</i> |  |
| ICES-001, Issue 4              | Industrial, Scientific and Medical (ISM)<br>Radio Frequency Generators                                                                                                    |  |
| FCC Part 15 Subpart B (47 CFR) | U.S. Standard Radio Frequency Devices                                                                                                    |  |

This equipment has been tested and found to comply with the limits for a Class A digital device, pursuant to part 15 of the FCC Rules. These limits are designed to provide reasonable protection against harmful interference when the equipment is operated in a commercial environment. This equipment generates, uses, and can radiate radio frequency energy and, if not installed and used in accordance with the instruction manual, may cause harmful interference to radio communications. Operation of this equipment in a residential area is likely to cause harmful interference at his own expense.

### Environmental design

| Reference                  | Description                                                                                                  |  |  |  |
|----------------------------|----------------------------------------------------------------------------------------------------|--|--|--|
| EU Directive<br>2012/19/EU | European Union "WEEE Directive"—Waste electrical and electronic equipment                                    |  |  |  |
| EU Directive<br>2011/65/EU | European Union "RoHS Directive"—Restriction of hazardous substances in electrical and electronic equipment   |  |  |  |
| EU Directive<br>2006/66/EC | European Union "Battery Directive"                                                                           |  |  |  |
| GB/T 26572-2011            | Requirements of concentration limits for certain restricted substances in electrical and electronic products |  |  |  |
| SJ/T 11364-2014            | Marking for the restricted use of hazardous substances in electronic and electrical products                 |  |  |  |

| 产品中有害物质的名称及含量                              |                                        |      |      |          |       |        |  |  |
|--------------------------------------------|----------------------------------------|------|------|----------|-------|--------|--|--|
| China EEP Hazardous Substances Information |                                        |      |      |          |       |        |  |  |
| 部件名称                                       | iBright <sup>™</sup> CL1000 Instrument |      |      |          |       |        |  |  |
| Component                                  | iBright <sup>™</sup> FL1000 Instrument |      |      |          |       |        |  |  |
| Name                                       | 有害物质                                   |      |      |          |       |        |  |  |
|                                            | Hazardous Substances                   |      |      |          |       |        |  |  |
|                                            | 铅                                      | 汞    | 镉    | 六价铬      | 多溴联苯  | 多溴二苯醚  |  |  |
|                                            | (Pb)                                   | (Hg) | (Cd) | (Cr(VI)) | (PBB) | (PBDE) |  |  |
| 电路板                                        | v                                      | 0    | 0    | 0        | 0     | 0      |  |  |
| PCBA's                                     | Х                                      | 0    | 0    | 0        | 0     | 0      |  |  |
| 电源供应器                                      |                                        |      |      |          |       |        |  |  |
| Power<br>Supply                            | Х                                      | 0    | 0    | 0        | 0     | 0      |  |  |
| 电机组件                                       |                                        |      |      |          |       |        |  |  |
| Electromech<br>anical<br>Assemblies        | Х                                      | 0    | 0    | 0        | 0     | 0      |  |  |

本表格依据 SJ/T11364 的规定编制 This table is compiled according to SJ/T 11364 standard.

0: 表示该有害物质在该部件所有均质材料中的含量均在 GB/T26572 规定的限量要求以下.

Indicates that the concentration of the hazardous substance in all homogeneous materials for the part is below the relevant threshold of the GB/T 26572 standard.

X: 表示该有害物质至少在该部件的某一均质材料中的含量超出 GB/T26572 规定的限量要.

Indicates that the concentration of the hazardous substance in at least one homogenous material of the part is above the relevant threshold of the GB/T 26572 standard.

# **Chemical safety**

WARNING! GENERAL CHEMICAL HANDLING. To minimize hazards, ensure laboratory personnel read and practice the general safety guidelines for chemical usage, storage, and waste provided below. Consult the relevant SDS for specific precautions and instructions:

- Read and understand the Safety Data Sheets (SDSs) provided by the chemical manufacturer before you store, handle, or work with any chemicals or hazardous materials. To obtain SDSs, see the "Documentation and Support" section in this document.
- Minimize contact with chemicals. Wear appropriate personal protective equipment when handling chemicals (for example, safety glasses, gloves, or protective clothing).
- Minimize the inhalation of chemicals. Do not leave chemical containers open. Use only with adequate ventilation (for example, fume hood).
- Check regularly for chemical leaks or spills. If a leak or spill occurs, follow the manufacturer's cleanup procedures as recommended in the SDS.
- · Handle chemical wastes in a fume hood.
- Ensure use of primary and secondary waste containers. (A primary waste container holds the immediate waste. A secondary container contains spills or leaks from the primary container. Both containers must be compatible with the waste material and meet federal, state, and local requirements for container storage.)
- After emptying a waste container, seal it with the cap provided.
- Characterize (by analysis if necessary) the waste generated by the particular applications, reagents, and substrates used in your laboratory.
- Ensure that the waste is stored, transferred, transported, and disposed of according to all local, state/provincial, and/or national regulations.
- **IMPORTANT!** Radioactive or biohazardous materials may require special handling, and disposal limitations may apply.

### **AVERTISSEMENT !** PRÉCAUTIONS GÉNÉRALES EN CAS DE

MANIPULATION DE PRODUITS CHIMIQUES. Pour minimiser les risques, veiller à ce que le personnel du laboratoire lise attentivement et mette en œuvre les consignes de sécurité générales relatives à l'utilisation et au stockage des produits chimiques et à la gestion des déchets qui en découlent, décrites cidessous. Consulter également la FDS appropriée pour connaître les précautions et instructions particulières à respecter :

- Lire et comprendre les fiches de données de sécurité (FDS) fournies par le fabricant avant de stocker, de manipuler ou d'utiliser les matériaux dangereux ou les produits chimiques. Pour obtenir les FDS, se reporter à la section « Documentation et support » du présent document.
- Limiter les contacts avec les produits chimiques. Porter des équipements de protection appropriés lors de la manipulation des produits chimiques (par exemple : lunettes de sûreté, gants ou vêtements de protection).
- Limiter l'inhalation des produits chimiques. Ne pas laisser les récipients de produits chimiques ouverts. Ils ne doivent être utilisés qu'avec une ventilation adéquate (par exemple, sorbonne).

- Vérifier régulièrement l'absence de fuite ou d'écoulement des produits chimiques. En cas de fuite ou d'écoulement d'un produit, respecter les directives de nettoyage du fabricant recommandées dans la FDS.
- · Manipuler les déchets chimiques dans une sorbonne.
- Veiller à utiliser des récipients à déchets primaire et secondaire. (Le récipient primaire contient les déchets immédiats, le récipient secondaire contient les fuites et les écoulements du récipient primaire. Les deux récipients doivent être compatibles avec les matériaux mis au rebut et conformes aux exigences locales, nationales et communautaires en matière de confinement des récipients.)
- Une fois le récipient à déchets vidé, il doit être refermé hermétiquement avec le couvercle fourni.
- Caractériser (par une analyse si nécessaire) les déchets générés par les applications, les réactifs et les substrats particuliers utilisés dans le laboratoire.
- Vérifier que les déchets sont convenablement stockés, transférés, transportés et éliminés en respectant toutes les réglementations locales, nationales et/ou communautaires en vigueur.
- **IMPORTANT !** Les matériaux représentant un danger biologique ou radioactif exigent parfois une manipulation spéciale, et des limitations peuvent s'appliquer à leur élimination.

### **Biological hazard safety**

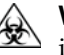

**WARNING!** BIOHAZARD. Biological samples such as tissues, body fluids, infectious agents, and blood of humans and other animals have the potential to transmit infectious diseases. Conduct all work in properly equipped facilities with the appropriate safety equipment (for example, physical containment devices). Safety equipment can also include items for personal protection, such as gloves, coats, gowns, shoe covers, boots, respirators, face shields, safety glasses, or goggles. Individuals should be trained according to applicable regulatory and company/ institution requirements before working with potentially biohazardous materials. Follow all applicable local, state/provincial, and/or national regulations. The following references provide general guidelines when handling biological samples in laboratory environment.

- U.S. Department of Health and Human Services, *Biosafety in Microbiological* and *Biomedical Laboratories (BMBL)*, 5th Edition, HHS Publication No. (CDC) 21-1112, Revised December 2009; found at: https://www.cdc.gov/labs/pdf/
- CDC-BiosafetymicrobiologicalBiomedicalLaboratories-2009-P.pdf
  World Health Organization, *Laboratory Biosafety Manual*, 3rd Edition, WHO/CDS/CSR/LYO/2004.11; found at:

www.who.int/csr/resources/publications/biosafety/Biosafety7.pdf

# **Documentation and support**

### **Related documentation**

| Document                                                | Publication number | Description                                                                                                    |  |
|---------------------------------------------------------|--------------------|----------------------------------------------------------------------------------------------------|--|
| iBright <sup>™</sup> Imaging Systems<br>Documentation   | 100085109          | Provides instructions for<br>obtaining service and<br>technical support for the<br>iBright <sup>™</sup> Imaging Systems. |  |
| iBright <sup>™</sup> Imaging Systems<br>Quick Reference | 100085108          | Provides basic instructions<br>for performing imaging with<br>the iBright <sup>™</sup> Imaging<br>Systems.               |  |

### **Customer and technical support**

Visit **thermofisher.com/support** for the latest service and support information.

- Worldwide contact telephone numbers
- Product support information
  - Product FAQs
  - Software, patches, and updates
  - Training for many applications and instruments
- Order and web support
- Product documentation
  - User guides, manuals, and protocols
  - Certificates of Analysis
  - Safety Data Sheets (SDSs; also known as MSDSs)

**Note:** For SDSs for reagents and chemicals from other manufacturers, contact the manufacturer.

### Limited product warranty

Life Technologies Corporation and/or its affiliate(s) warrant their products as set forth in the Life Technologies' General Terms and Conditions of Sale at **www.thermofisher.com/us/en/home/global/terms-and-conditions.html**. If you have any questions, please contact Life Technologies at **www.thermofisher.com/support**.

 $thermofisher.com/support \mid thermofisher.com/askaquestion$ 

thermofisher.com

23 September 2019

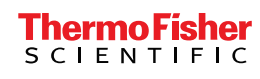